# Handleiding Curasoft

Aanlevering Stichting Keurmerk Fysiotherapie

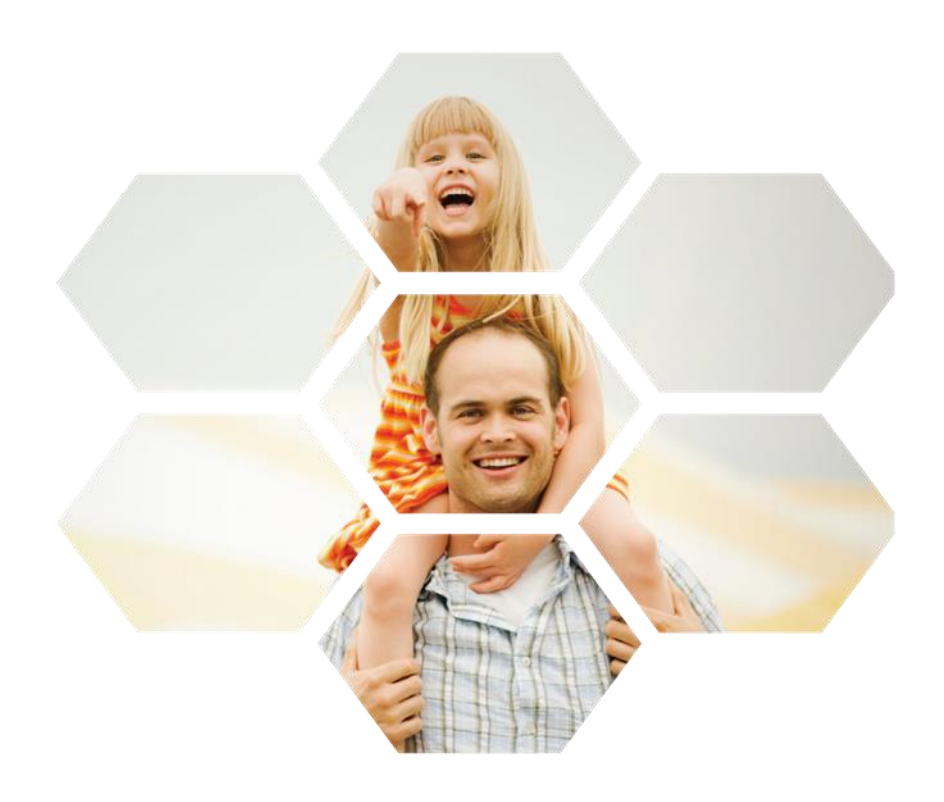

Versie 1.0

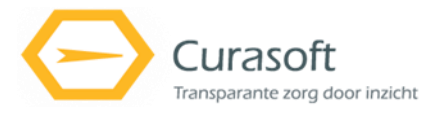

## Inleiding

Met Curasoft is het mogelijk om patiëntendossiers aan te leveren t.b.v. de Landelijke Database Kwaliteit (LDK) van Stichting Keurmerk Fysiotherapie. De data komt terecht in de Keurmerk Database waar het door een gerenommeerd onderzoeksinstituut wordt geanalyseerd. In deze handleiding wordt uitgelegd welke voorbereidingen u moet treffen, welke informatie wordt opgenomen in de aanlevering en hoe u deze aanlevering kunt doen.

### Eenmalige voorbereidingen

Voordat u kunt aanleveren aan de LDK dient u enkele voorbereidingen te treffen.

### **Aanmelding Stichting Keurmerk Fysiotherapie**

Om deel te nemen dient u zich aan te melden bij het Keurmerk. Dit kunt u doen via <u>www.keurmerkfysiotherapie.nl/registreren</u>. U kunt u aanmelden als praktijk of als zelfstandig therapeut. Meer informatie over de toelatingscriteria kunt u vinden op <u>www.keurmerkfysiotherapie.nl/downloads</u>.

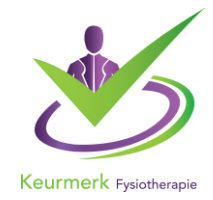

#### Downloaden van de Privacy en Verzend Module van ZorgTTP

De gegevens dienen eerst te worden gepseudonimiseerd voordat deze naar de Keurmerk Database gaan. Hiervoor dient u de Privacy- en Verzendmodule (PVM) van ZorgTTP te downloaden en installeren. Voor de uiteindelijke aanlevering kunt u vanuit Curasoft een exportbestand

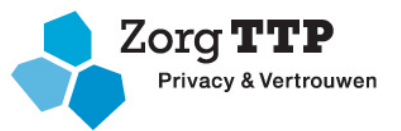

opslaan op uw computer, wat u vervolgens kunt inlezen in de PVM-tool. Het downloaden van deze tool kan via <u>www.zorgttp.nl/pages/download\_page</u>. Kies hierbij voor de tool "NIVEL". Op de downloadpagina van Keurmerk Fysiotherapie vindt u een handleiding over de installatie, het koppelen van uw VECOZO-certificaat en het aanleveren van een bestand.

#### **Curasoft instellingen**

Een aantal gegevens dienen ingevuld te zijn in uw Curasoft omgeving om aan te kunnen leveren, zoals uw KvK-nummer en de AGB-codes van therapeut en praktijk. Om te kunnen aanleveren is het ook van belang dat u werkt met de laatste versie en dossiers van Curasoft Fysio. Tevens moeten de rechten-instelling voor de aanleverknop gekoppeld zijn aan uw account. Mocht de update nog moeten plaatsvinden of heeft u hier vragen over? Neem contact op met onze supportafdeling via support@curasoft.nl of telefoonnummer 075-6707060 (optie 3).

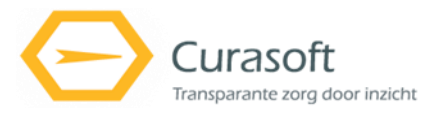

# Periodieke aanlevering

Het is de bedoeling dat u de eerste week van iedere maand de aanlevering uitvoert. Alle dossiers waarin er activiteit is geweest in de voorgaande maand zullen worden meegestuurd, mits er toestemming is van de cliënt.

In navolging van de voorschriften van het Keurmerk worden de dossiers opgenomen op basis van 'opt-out'. Standaard wordt het dossier meegenomen. Als de cliënt hier bezwaar tegen heeft kan onder **Dossier >> Basisgegevens >> Betrokken personen** de toestemming worden ingetrokken door op het icoontje van Keurmerk Fysiotherapie te klikken.

#### **Exporteren aanlevering**

Om de aanlevering uit te voeren opent u in het linker menu *Beheer* en klik vervolgens op *Keurmerk Fysiotherapie*.

Binnen dit scherm kunt u de export doen van de aanlevering aan het LDK. Het scherm is opgedeeld in drie tabbladen, namelijk: Validatiemeldingen, Valide dossiers en Ingediende dossiers. Met de knop *Laden* links bovenin het scherm kunnen de dossiers worden geladen.

Binnen tabblad Validatiemeldingen worden, na het drukken op de knop *Laden*, dossiers getoond waarbij informatie ontbreekt die wel nodig is om ze te kunnen versturen naar de Keurmerk Database.

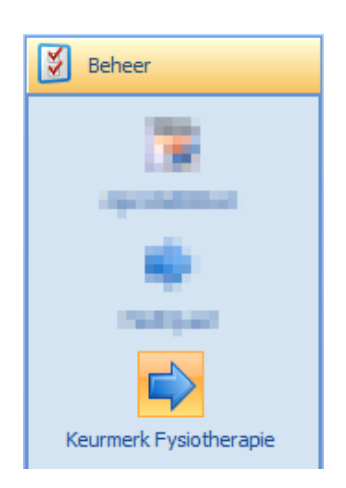

Validatiemeldingen van een dossier worden getoond door te klikken op het 'plusje (+)' aan het begin van elke dossierregel. Vervolgens is te zien dat de dossierregel uitklapt en meldingen bevat over de ontbrekende informatie uit het dossier.

| Laden                                                 |         |                                                   |                |                 |                     |                                                              |                                  | Jaar            | 2017 | 7 | •         |  |  |
|-------------------------------------------------------|---------|---------------------------------------------------|----------------|-----------------|---------------------|--------------------------------------------------------------|----------------------------------|-----------------|------|---|-----------|--|--|
| Validatemeldingen Valide dossiers Ingediende dossiers |         |                                                   |                |                 |                     |                                                              |                                  |                 |      |   |           |  |  |
| Acties 4                                              | Sleep e | en kolomkop hierheen om e                         | rop te groeper | en              |                     |                                                              |                                  |                 |      |   |           |  |  |
| Alle regels uitklappen                                | Aan     | tal uitgevoerde zittingen                         | Startdatum     | Email (1)       | Organisatienaam     | Naam                                                         | Volledige naam                   | Zorgverzekeraar |      |   | Einddatum |  |  |
| Alle regels inklappen                                 | 8       |                                                   |                |                 |                     |                                                              |                                  |                 |      |   |           |  |  |
| Exporteer naar Excel                                  | - 1     |                                                   |                | h sharpen and a | Area and a          | Screening, intake en onderzoek fysiotherapie                 | Laurey, and Sold                 | Normal City of  |      |   |           |  |  |
| Ga naar behandelepisode                               |         | Validatiemeldingen                                |                |                 |                     |                                                              |                                  |                 |      |   |           |  |  |
|                                                       |         | Drag a column header here to group by that column |                |                 |                     |                                                              |                                  |                 |      |   |           |  |  |
|                                                       |         | Naam                                              |                |                 | Omschrijving        |                                                              |                                  |                 |      |   |           |  |  |
|                                                       |         | Conclusie DTO / DTF on                            | bekend         |                 | Bit een dossier var | het type 'DTO / DTF' dient aangegeven te worden of de g      | onclusie 'pluis' of 'niet pluis' | is              |      |   |           |  |  |
|                                                       |         | Medische indicatie code is niet bekend Er         |                |                 | Er is geen medisch  | e indicatie code beschikbaar voor activiteit met uitvoerdatu |                                  |                 |      |   |           |  |  |
|                                                       |         |                                                   |                | 1               | 1                   | ·                                                            | 1                                | 1               |      |   |           |  |  |
|                                                       |         |                                                   |                |                 |                     |                                                              |                                  |                 |      |   |           |  |  |
|                                                       | L       |                                                   |                |                 |                     |                                                              |                                  |                 |      |   |           |  |  |
|                                                       | >       |                                                   |                |                 |                     |                                                              |                                  |                 |      |   |           |  |  |
|                                                       | i i     |                                                   |                |                 |                     |                                                              |                                  |                 |      |   |           |  |  |
|                                                       |         |                                                   |                |                 |                     |                                                              |                                  |                 |      |   |           |  |  |
|                                                       |         |                                                   |                |                 |                     |                                                              |                                  |                 |      |   |           |  |  |
|                                                       |         |                                                   |                |                 |                     |                                                              |                                  |                 |      |   |           |  |  |
|                                                       |         |                                                   |                |                 |                     |                                                              |                                  |                 |      |   |           |  |  |
|                                                       |         |                                                   |                |                 |                     |                                                              |                                  |                 |      |   |           |  |  |
|                                                       |         |                                                   |                |                 |                     |                                                              |                                  |                 |      |   |           |  |  |
|                                                       |         |                                                   |                |                 |                     |                                                              |                                  |                 |      |   |           |  |  |
|                                                       |         |                                                   |                |                 |                     |                                                              |                                  |                 |      |   |           |  |  |
|                                                       | •       |                                                   |                |                 | iii -               |                                                              |                                  |                 |      |   | •         |  |  |

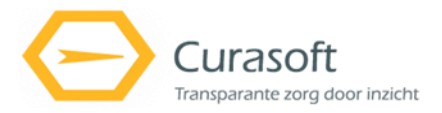

Vanuit dit scherm is het mogelijk om naar de behandelepisode in Curasoft te gaan om de missende gegevens aan te vullen in het dossier. Hiervoor moet er op de dossierregel worden geklikt en vervolgens op de knop *Ga naar behandelepisode*, links in het scherm. Na het aanvullen van de missende gegevens kunt u het tabblad Validatiemeldingen opnieuw laden. Indien de missende gegevens correct zijn toegevoegd is het dossier niet meer zichtbaar in dit tabblad.

In het tabblad Valide dossiers worden de dossiers waarvan het mogelijk is ze aan te leveren bij de Keurmerk Database. De dossiers worden getoond na het drukken op de knop *Laden*.

| Laden                              |                                                  |                  |                         |                                                                                                    |                | :                                                             | aar 2     | 017             | *             |  |  |
|------------------------------------|--------------------------------------------------|------------------|-------------------------|----------------------------------------------------------------------------------------------------|----------------|---------------------------------------------------------------|-----------|-----------------|---------------|--|--|
| Validatiemeldingen Valide dossiers | Ingediende dossiers                              |                  |                         |                                                                                                    |                |                                                               |           |                 |               |  |  |
| Acties #                           | Sleep een kolomkop hierheen om erop te groeperen |                  |                         |                                                                                                    |                |                                                               |           |                 |               |  |  |
| Alle regels uitklappen             | Aantal uitgevoerde zittingen                     | Startdatum Email | (1) Organisatienaam     | Naam                                                                                                    | Volledige naam | Zorgverzekeraar                                               | Einddatum | Geboortedatum   | Trajectnummer |  |  |
| Alle regels inklappen              |                                                  |                  |                         |                                                                                                    |                |                                                               |           |                 |               |  |  |
| Exporteer naar Excel               |                                                  | a second         | Transfer (printip)      | the second second second second second second second second second second second second second second second se | Ont-Littlevell | Contrador Terror Nagarant and Ch. (C), State Linguist (2003). |           | 10 Mar 1990     | 122           |  |  |
| Ga naar behandelepisode            |                                                  | 2010/00/2        | Rent particle           | and the providence of the                                                                                       | enforcierente  | Eastern Annual Statements (2010), Delta Davide (2014)         |           | 10 (Proj. 1990) |               |  |  |
|                                    |                                                  | 3040-002         | Conception in the later | New York, And Advanced Street, Name                                                                             | and a break    | sensitive reacting productions and and a local restored.      |           | 10 (March 10)   | 328           |  |  |
|                                    |                                                  |                  |                         |                                                                                                    |                |                                                               |           |                 |               |  |  |
|                                    |                                                  |                  |                         |                                                                                                    |                |                                                               |           |                 |               |  |  |
|                                    |                                                  |                  |                         |                                                                                                    |                |                                                               |           |                 |               |  |  |
|                                    |                                                  |                  |                         |                                                                                                    |                |                                                               |           |                 |               |  |  |
|                                    |                                                  |                  |                         |                                                                                                    |                |                                                               |           |                 |               |  |  |
|                                    |                                                  |                  |                         |                                                                                                    |                |                                                               |           |                 |               |  |  |
|                                    |                                                  |                  |                         |                                                                                                    |                |                                                               |           |                 |               |  |  |
|                                    |                                                  |                  |                         |                                                                                                    |                |                                                               |           |                 |               |  |  |
|                                    |                                                  |                  |                         |                                                                                                    |                |                                                               |           |                 |               |  |  |
|                                    |                                                  |                  |                         |                                                                                                    |                |                                                               |           |                 |               |  |  |
|                                    |                                                  |                  |                         |                                                                                                    |                |                                                               |           |                 |               |  |  |
|                                    |                                                  |                  |                         |                                                                                                    |                |                                                               |           |                 |               |  |  |
|                                    |                                                  |                  |                         |                                                                                                    |                |                                                               |           |                 |               |  |  |
|                                    |                                                  |                  |                         |                                                                                                    |                |                                                               |           |                 |               |  |  |
|                                    |                                                  |                  |                         |                                                                                                    |                |                                                               |           |                 |               |  |  |
|                                    |                                                  |                  |                         |                                                                                                    |                |                                                               |           |                 |               |  |  |
|                                    |                                                  |                  |                         |                                                                                                    |                |                                                               |           |                 |               |  |  |
|                                    |                                                  |                  |                         |                                                                                                    |                |                                                               |           |                 |               |  |  |
|                                    |                                                  |                  |                         |                                                                                                    |                |                                                               |           |                 |               |  |  |
|                                    |                                                  |                  |                         |                                                                                                    |                |                                                               |           |                 |               |  |  |
|                                    | •                                                |                  |                         |                                                                                                    |                |                                                               |           |                 | •             |  |  |
|                                    |                                                  |                  |                         |                                                                                                    |                | Evorteer Nivel                                                |           |                 |               |  |  |
|                                    | Exporter rive                                    |                  |                         |                                                                                                    |                |                                                               |           |                 |               |  |  |

Vink alle dossiers aan door op het vakje boven de vinkjes te klikken. Druk daarna op de knop *Exporteer Nivel*. Selecteer nu een locatie op uw eigen schrijf en sla hier het XML-bestand op.

#### Aanleveren van bestand naar NIVEL/LDK

Het pseudonimiseren van de data en het verzenden gaat met behulp van de PVM-tool. Raadpleeg hiervoor de handleiding PVM NIVEL voor LDK gebruikers op <u>www.keurmerkfysiotherapie.nl/downloads</u>.

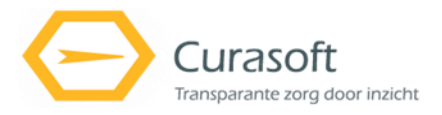

# Inhoud aanlevering

De volgende velden uit het dossier worden opgenomen in de aanlevering naar de Landelijke Database Kwaliteit van Stichting Keurmerk Fysiotherapie:

#### Anamneseformulier

Conclusie screening of Datum verwijzing Hulpvraag aanwezig ja/nee Duur klacht Beloop klacht Is er sprake van nevenpathologie? Is er sprake van een recidief in het afgelopen jaar?

#### Analyse - conclusie

Verwacht herstel FT Werkdiagnose aanwezig ja/nee Diagnosecode

### Behandelplan

Hoofddoel aanwezig ja/nee Geplande verrichtingen aanwezig ja/nee

### **Eindevaluatie en afsluiting:**

Datum eindevaluatie Reden einde zorg Mate waarin de behandeldoelen zijn bereikt

Kijk voor meer informatie over de eisen en codelijsten op <u>www.keurmerkfysiotherapie.nl/downloads</u>.